## **COVID-19 Monthly Attendance Sheet Upload Instructions**

Note: The COVID-19 Monthly Attendance is required if you are billing absences due to COVID-19 and is in addition to the regular eBilling invoice.

- 1. Download the COVID-19 Monthly Attendance Sheet and save it.
- 2. Complete the COVID-19 Monthly Attendance Sheet and save it again.
- 3. Complete the eBilling invoice.
- 4. Upload the attendance sheet as follows:
  - a. Select the first consumer on your invoice
  - b. On the top right corner, click on the middle document icon.

| nvoice                                                 | Involce History Involce XA | L Up | load                     |       |                   |     |              |        |        |   |          |   |                         |                                 |            |      | User: diba |
|--------------------------------------------------------|----------------------------|------|--------------------------|-------|-------------------|-----|--------------|--------|--------|---|----------|---|-------------------------|---------------------------------|------------|------|------------|
| it Caleni                                              | dar Data Entry             |      |                          |       |                   |     |              |        |        |   |          |   |                         |                                 | Previous 1 | lext |            |
| Consumer                                               | Name:                      |      | UCT #                    | _     |                   |     | Invoice #/15 | ine #: |        |   |          |   |                         |                                 |            |      |            |
| Authoriz                                               | ation #:                   |      | Service Code:            | 510 - | ADULT DEVELOPMINT | CNT | Service Sub  | code:  |        |   |          |   |                         |                                 |            |      |            |
| Auth Dates: 07/01/19 - 06/30/20 Units Type: DAYS/MONTH |                            |      | Invoice Date: 2020-03-27 |       |                   |     |              |        |        |   |          |   | T                       |                                 |            |      |            |
|                                                        |                            |      |                          |       | March 20          | 120 |              |        |        | - |          |   | Invoice Details         |                                 |            |      |            |
|                                                        |                            |      |                          |       | march 20          | 120 |              |        |        | 0 |          |   | No Service              | Defer (Regenerate Invoice Line) |            |      | Document   |
| \$ay                                                   | Monday                     |      | Fuesday                  |       | Wednesday         |     | hursday      |        | Friday |   | Saturday |   | Last Month of Service ? | Exit Date:                      |            |      |            |
|                                                        |                            | 2    | 0                        | -     |                   |     | 0            |        | 0      | 4 | 0        | - |                         | Lone power                      |            |      |            |

c. You should see the page below. Click the Select button and find the COVID-19 Monthly Attendance Sheet that you saved in Step 2 above.

| File Uploads |                    |                                                                                     |          |
|--------------|--------------------|-------------------------------------------------------------------------------------|----------|
| Files:       | Select<br>Sile par | Ipload Cancel<br>De Umit is 30 characters.<br>num of 2MB file size can be uploaded. |          |
| Name         | Size               | Туре                                                                                | Download |

d. Click on the file and it will show as noted below, then click open.

| Desktop                                                                                                    |                                                      | • •• Search Desktop                                 | -   |
|----------------------------------------------------------------------------------------------------|------------------------------------------------------|-----------------------------------------------------|-----|
| Organize 🔻 New fo                                                                                                    | der                                                  |                                                     |     |
| ☆ Favorites ■ Desktop ● Downloads                                                                                        |                                                      |                                                     |     |
| <ul> <li>Kecent Places</li> <li>Libraries</li> <li>Documents</li> <li>Music</li> <li>Pictures</li> <li>Videos</li> </ul> | COVID-19MonthlyAttendanceSheet<br>(EXAMPLE UPLOAD)   |                                                     |     |
| 🖏 Homegroup<br>💺 Computer<br>🗣 Network                                                                                   | Microsoft Excel Worksheet                            |                                                     |     |
| File                                                                                                    | name COVID-19MonthlyAttendanceSheet (EXAMPLE UPLOAD) | <ul> <li>✓ All Files (*.*)</li> <li>Open</li> </ul> | cel |

e. The file will show as noted. Click the Upload button.

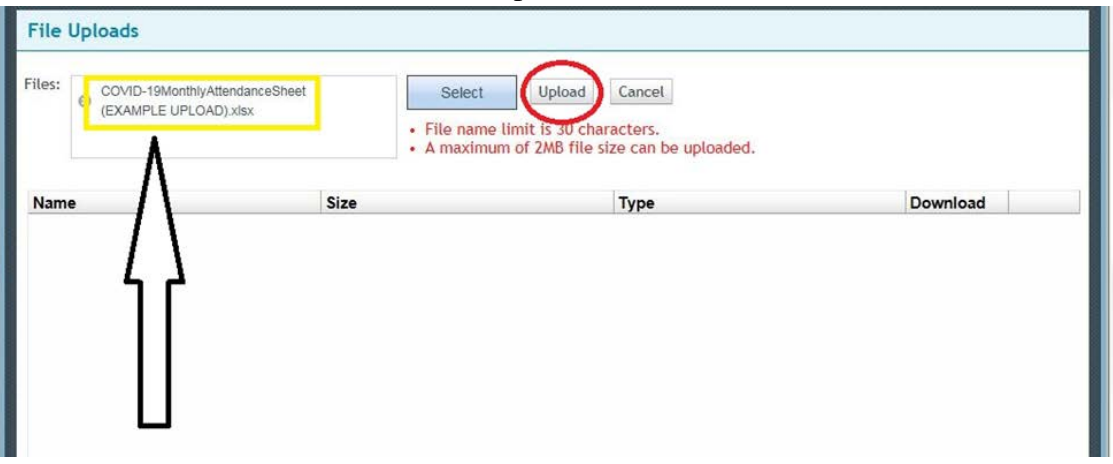

f. If done correctly, the file will appear as noted in the example below. You are done. Click Cancel.

| File Uploads                                            |                                     |                                                                                                    |            |           |  |  |  |  |
|---------------------------------------------------------|-------------------------------------|----------------------------------------------------------------------------------------------------|------------|-----------|--|--|--|--|
| Files:                                                  | Select<br>• File name<br>• A maximu | Select         Upload         Cancel           • File name limit is 30 ch cacters.         • A maximum of 2MB file size can be uploaded. |            |           |  |  |  |  |
| Name                                                    | Size                                | Туре                                                                                                    | Download   | Ø DELETE) |  |  |  |  |
| COVID-19MonthlyAttendanceSheet<br>(EXAMPLE UPLOAD).xlsx | 14236                               | application/vnd.openxmlformats                                                                                                    | ( DOWNLOAD |           |  |  |  |  |
| (EXAMPLE UPLÓAD).xlsx                                   |                                     |                                                                                                    |            |           |  |  |  |  |

g. Follow the normal steps to complete your invoice.

Make sure that you click the Submit button.

You are done!